チラシが (PDF)、(JPG) 新しい画面に変わらない時の問題点。

MicrosoftEdge を使用時
 画面の右上に「・・・」表示のところにカーソルをもっていきます。
 「設定」を押しますと、一覧が表示します。
 その中の「履歴」を押しますと過去の履歴が表示されます。
 右上に「・・・」表示されます。カーソルを押すと表示されその中の
 「閲覧データのクリア」を押すと表示されます。
 問題がなければ「今すぐクリア」を押して完了です。

- 2 スマートホンを使用時
  - Yahoo!で閲覧のときの削除方法。
  - 右下に「・・・」があります。(その他)
  - 「その他」画面の設定を開きます。
  - 「設定」画面の中にブラウザー「 > 」開きます。
  - 閲覧を消去、Cookyie を消去、キャッシュを消去で完了です。
- ※ 1,2とも閲覧データ以外を削除しない時は、画面の指示に従ってください。